# Origenæ

### S21 Juser guide

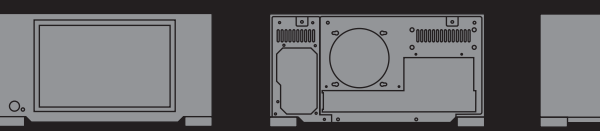

## S21 user guide

Thank you for purchasing this Origen<sup>æ</sup> htpc enclosure. We recommend that you read thoroughly before installation.

Origen<sup>æ</sup> is not responsible for any damages due to external causes, including but not limited to, improper use, problems with electrical power, accident, neglect, alteration, repair, improper installation or improper testing.

Revision S21T.V1/02.07

Copyright © 2007 OrigenAE Technology All rights reserved

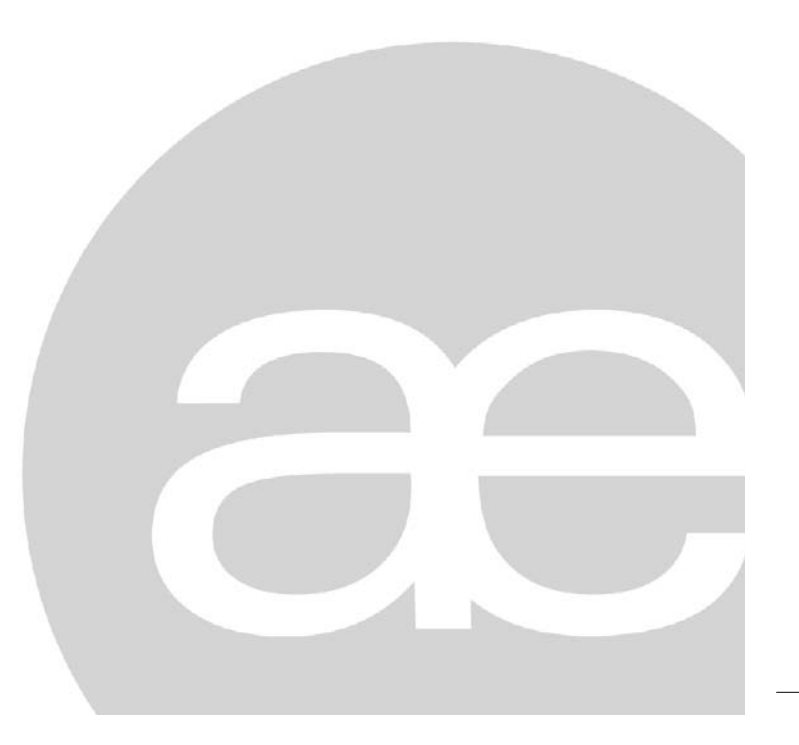

## index

| S21T specifications                | 4  |
|------------------------------------|----|
| S21T overview                      | 5  |
| Opening the case                   | 7  |
| Removing motherboard tray          | 7  |
| Micro ATX standoff installation    | 8  |
| VGA bracket/loop cable             | 8  |
| Optical disk drive installation    | 9  |
| Optical drive bezel installation   | 10 |
| Metal sticker fitting instructions | 10 |
| Hard drive installation            | 11 |
| Hard drive configuration           | 12 |
| PCB/cable reference diagram        | 13 |
| TFT controls / menu operation      | 14 |
| TFT menu guide                     | 15 |
| Hidden controls / features         | 16 |
| Card reader & I/O ports            | 17 |
| Touch panel software installation  | 18 |

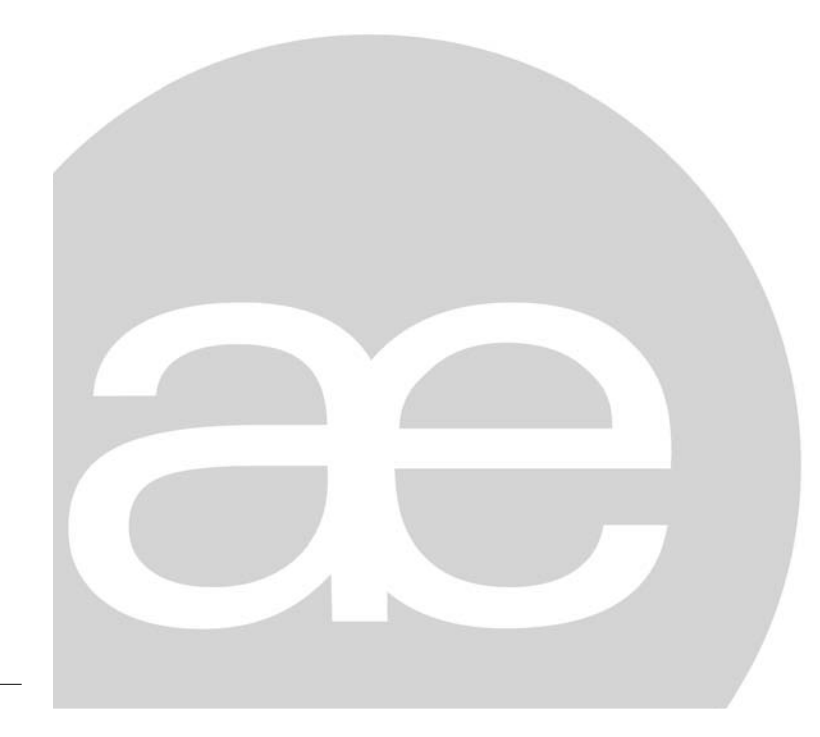

#### S21T specifications

| 0.     |                  |
|--------|------------------|
| 435 mm | <br>⊲><br>390 mm |

| External dimensions (WxHxD) | 435 x 224 x 390mm                                                                                                    |
|-----------------------------|----------------------------------------------------------------------------------------------------|
| Construction materials      | all aluminium chassis                                                                                                    |
| Motherboad support          | ATX, micro ATX                                                                                                    |
| PSU support                 | ATX PSU                                                                                                    |
| PCI / AGP card support      | full size                                                                                                    |
| Drive bays                  | 10 x 3.5" internal drive bays<br>1 x 5.25" external drive bay                                                                                           |
| Fan support                 | 1 x 120mm low dB exhaust fans<br>2 x 92mm low dB intake fans<br>120mm low dB extractor module (optional)                                                |
| Expansion slots             | 7                                                                                                    |
| Front I/O ports             | 2 x USB 2.0 ports<br>1 x 1394 port<br>1 x headphone (HD & AC97)<br>1 x microphone (HD & Ac97)<br>1 x multi format card reader                           |
| IR support                  | Microsoft IR MCE controller (optional)<br>IRtrans IR controller (optional)                                                                              |
| Net weight                  | 9.8kg                                                                                                    |
| Available colours           | black, silver                                                                                                    |
| TFT specification           | 12.1" screen size (16:10 ratio)<br>1280 x 800 native resolution<br>1920 x 1080 max resolution<br>1 x SVGA input<br>12v dc input<br>9w power consumption |

S21T overview

#### S21T overview

The following diagrams (below and overleaf) highlight the main features and controls of the S21T htpc enclosure. Further information can be found throughout this user guide.

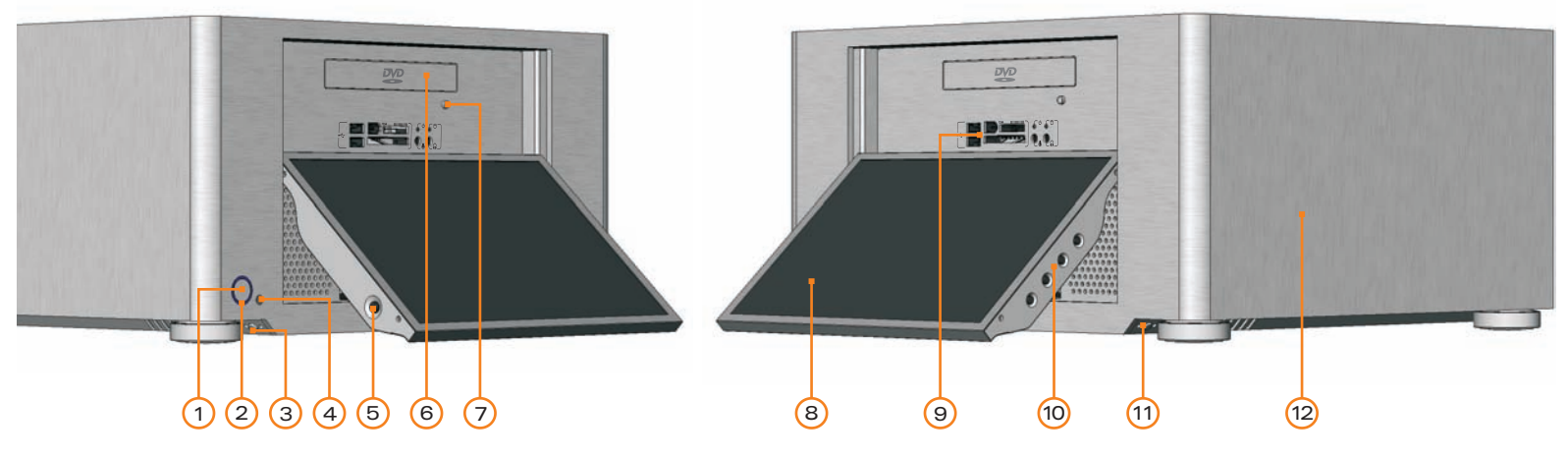

(13) (14)

(15)(15)

- 1 Power button
- 2 Power LED ring
- 3 TFT power ON/OFF button\*
- 4 IR receiver window
- 5 TFT stylus
- 6 Optical disk drive [bezel]
- 7 Optical disk drive eject button
- 8 12.1" touch screen TFT
- 9 I/O ports and card reader (p.17)
- 10 TFT controls (p.14)
- 11 TFT open/close button
- 12 One piece aluminum chassis
- 13 PSU bracket
- 14 Top panel fixing screw
- 15 Motherboard tray fixing screw
- 16 Removable motherboard tray
- 17 120mm low dB fan
- 18 Top panel
- 19 Extractor module vent \*see page 16 for auto-power on feature

(16) (17)

(15) (18) (19) (14)

(15)

5

#### S21T overview

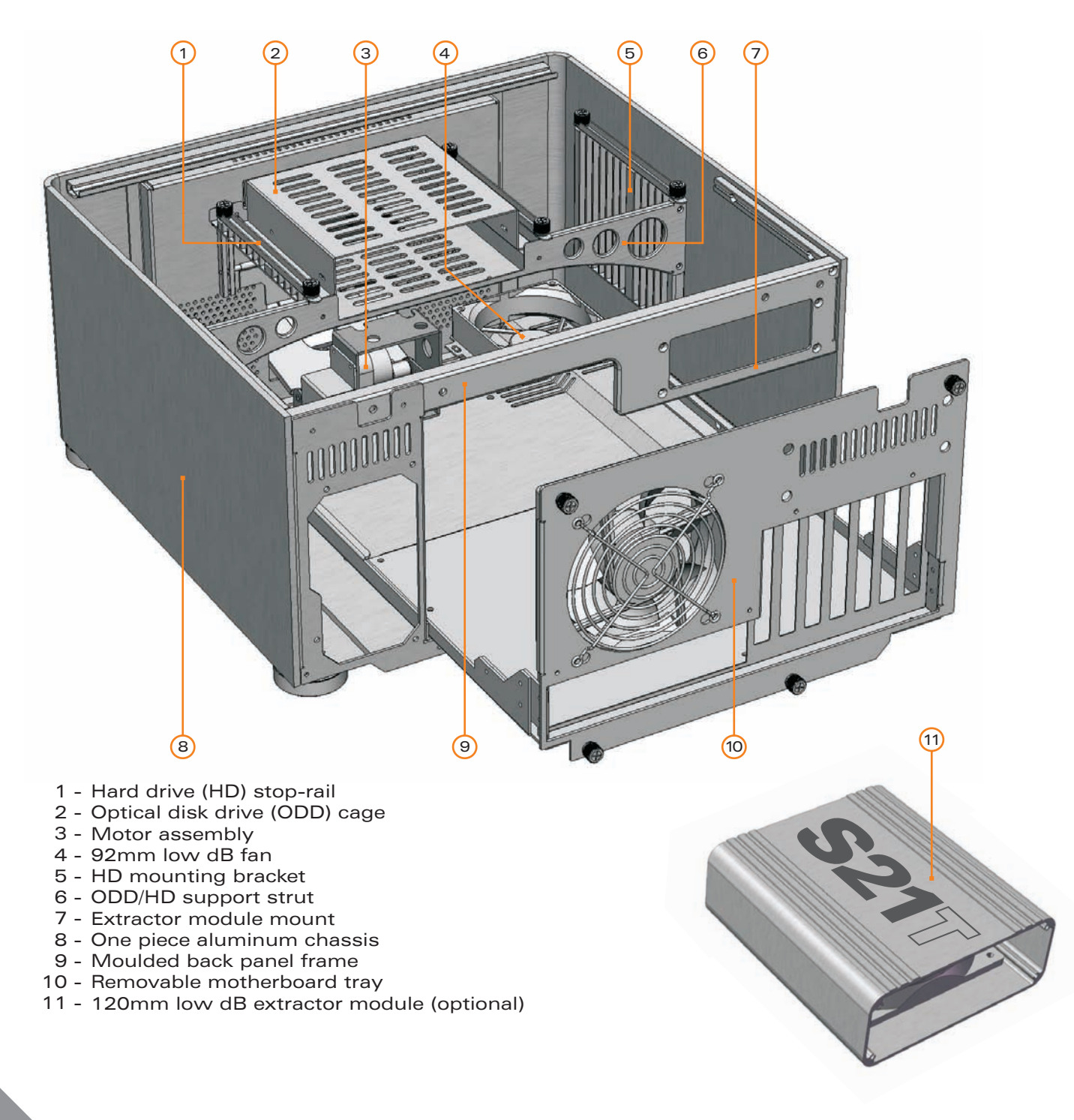

Opening the case / removing the motherboard tray

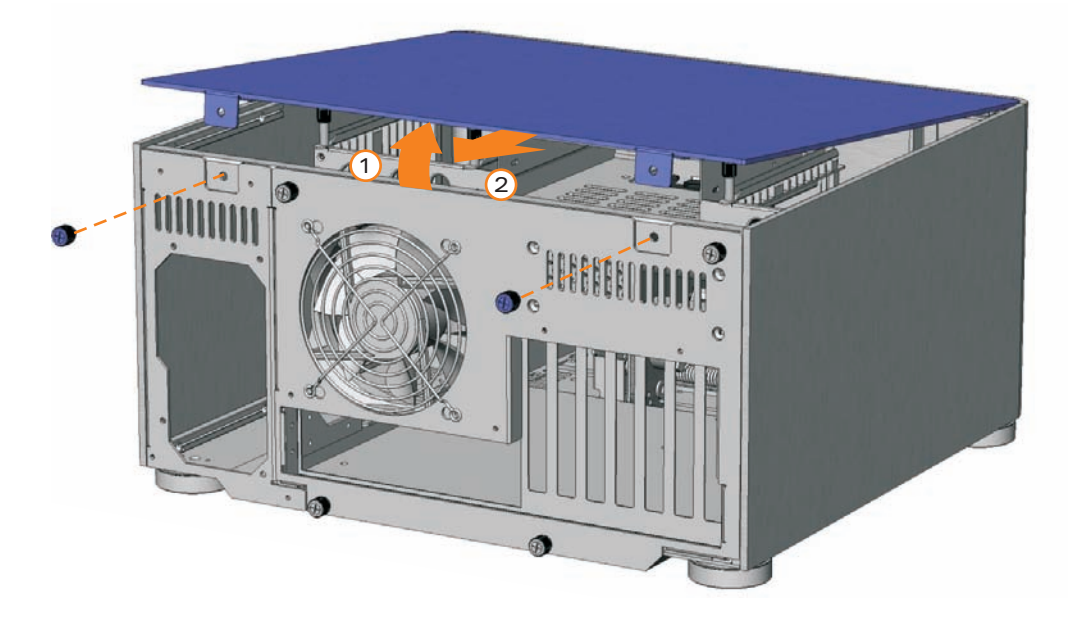

#### Opening the case.

To remove the lid of the case, undo the 2 thumb screws as indicated. Carefully lift the lid from the back but not too far - DO NOT FORCE, and then pull backwards. Reverse procedure to replace lid.

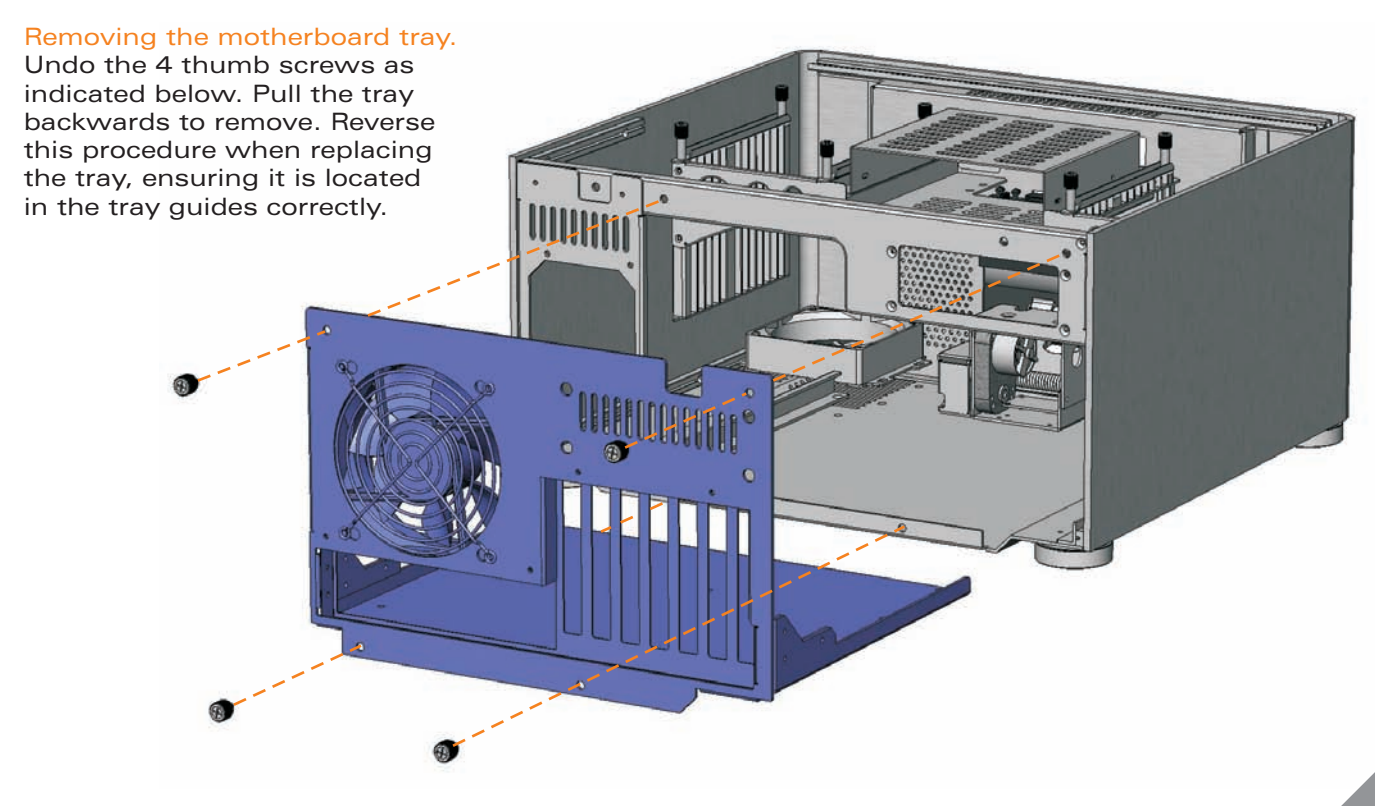

Micro ATX standoff / VGA loop cable Installation

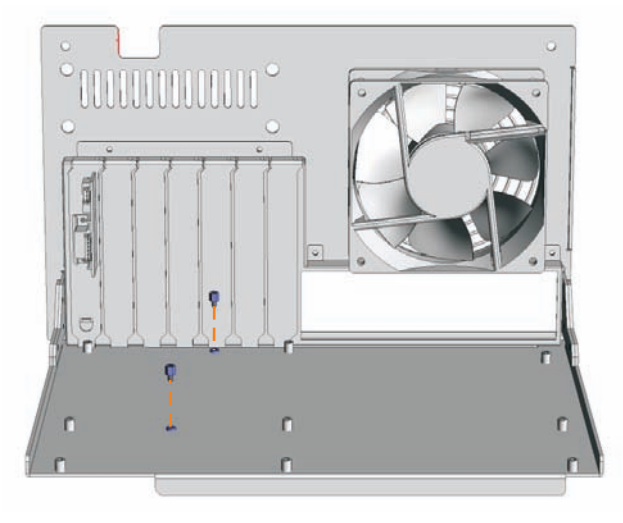

#### Micro ATX standoff installation.

0

When installing a <u>micro ATX</u> motherboard, screw the 2 standoffs provided in the locations illustrated above. These are for micro ATX only and MUST NOT be installed if using a full ATX motherboard.

 $\sim$ 

C

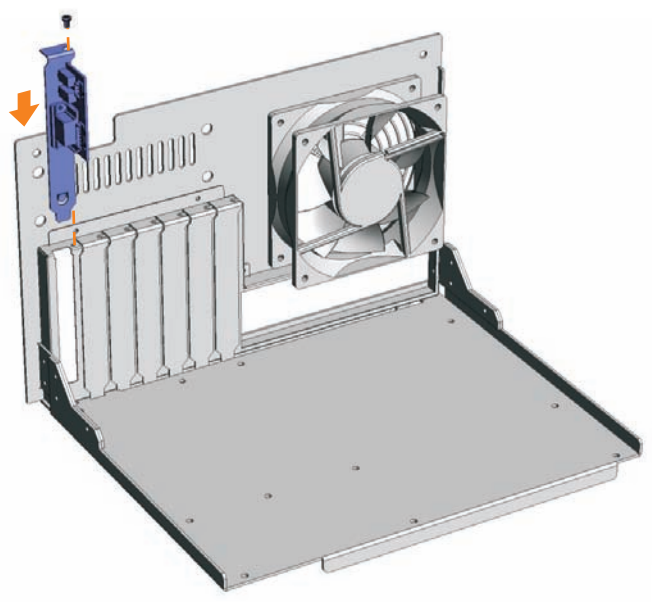

VGA/IR blaster bracket. This fits into any spare expansion slot on the back of the case.

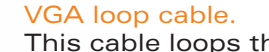

This cable loops the VGA signal from the graphics card to the 12.1" TFT via the VGA/IR bracket. It fits to the connectors as shown, which are then secured by turning the finger screws. The VGA is then connected internally (see page 14 for PCB/cable reference).

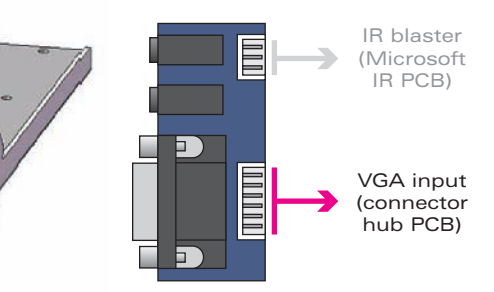

Optical disc drive installation

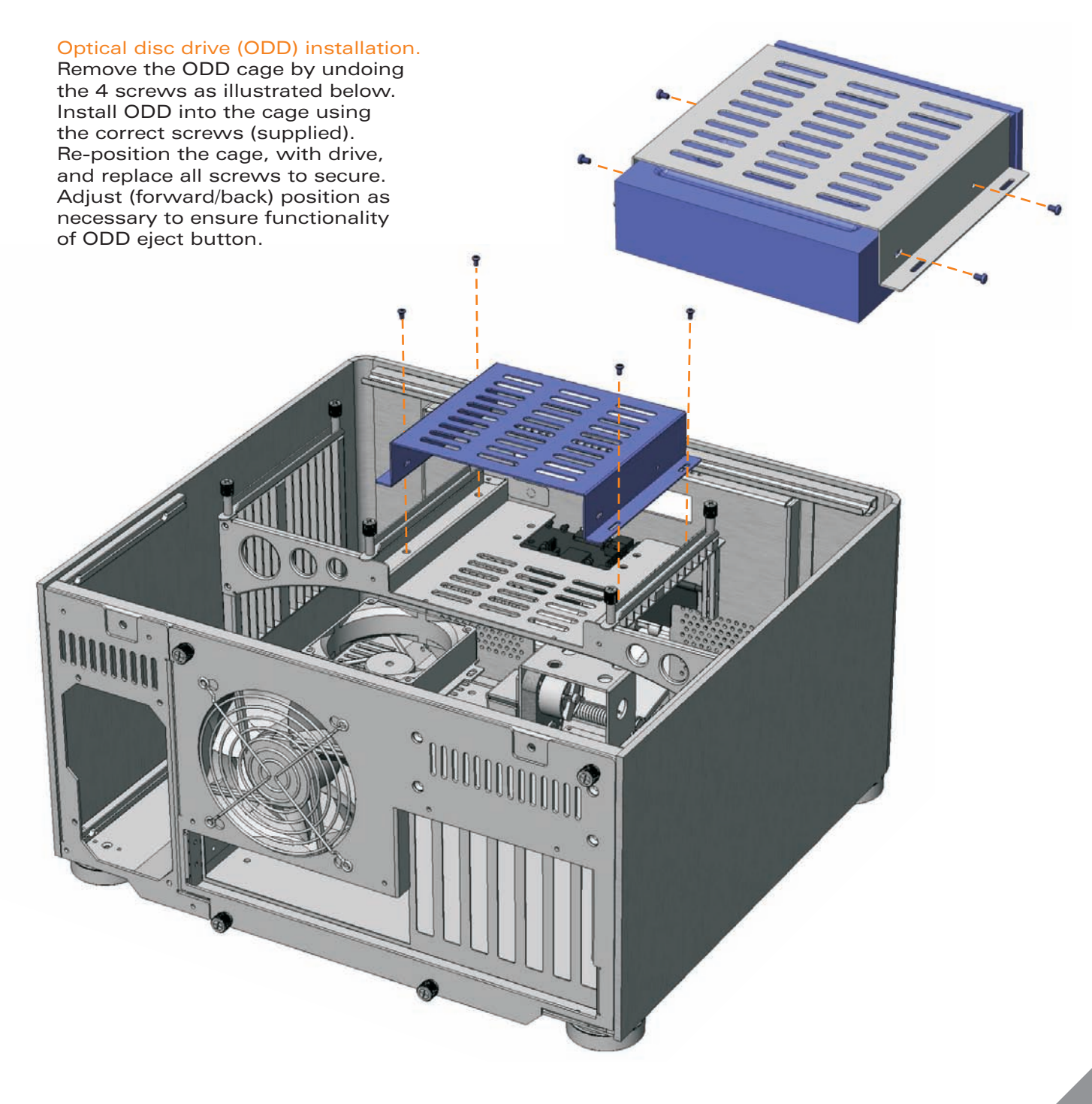

#### Optical disk drive (ODD) bezel installation.

The aluminum ODD bezel matches the finish of the case. The installation procedure requires that the plastic drive bezel that comes fitted to your drive, be removed prior to installation. The drive format icon should also be fitted to the bezel before installation. The metal sticker sheet supplied has Blu-ray, HD-DVD or DVD icons, depending on the format being used.

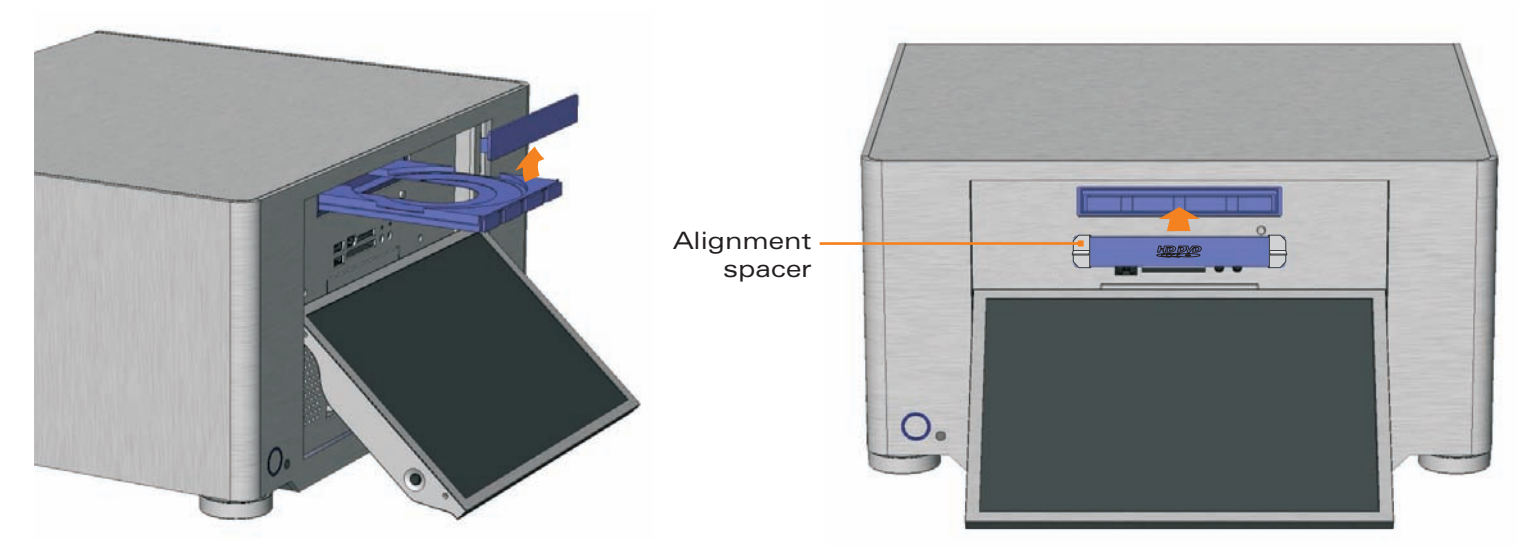

Remove the existing plastic drive bezel from your ODD. This is usually done by uncliping it and sliding it upwards. The disc tray should be ejected when doing this to gain access to the bezel. With the tray closed, peel the back off the adhesive foam strip on the back of the bezel. Using the cardboard spacers, position the bezel as shown and press firmly to ensure good adhesion. Eject the tray to remove the spacers (a gentle tug may be required).

#### Metal sticker fitting instructions.

Ensure the bezel is free from dirt of grease. Peel and fold back the yellow backing sheet, revealing only the icon you intend to use. Carefully position the icon as central as possible, then apply even pressure over the entire area. Peel off the plastic film (and unused icons) to reveal you handy work!

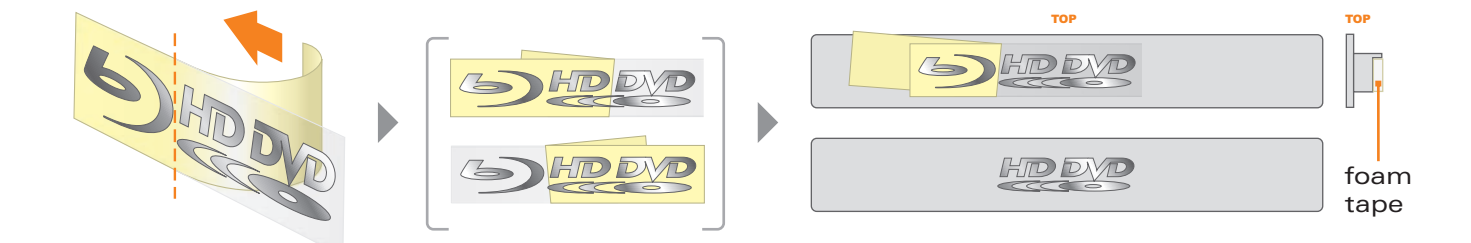

Hard drive installation

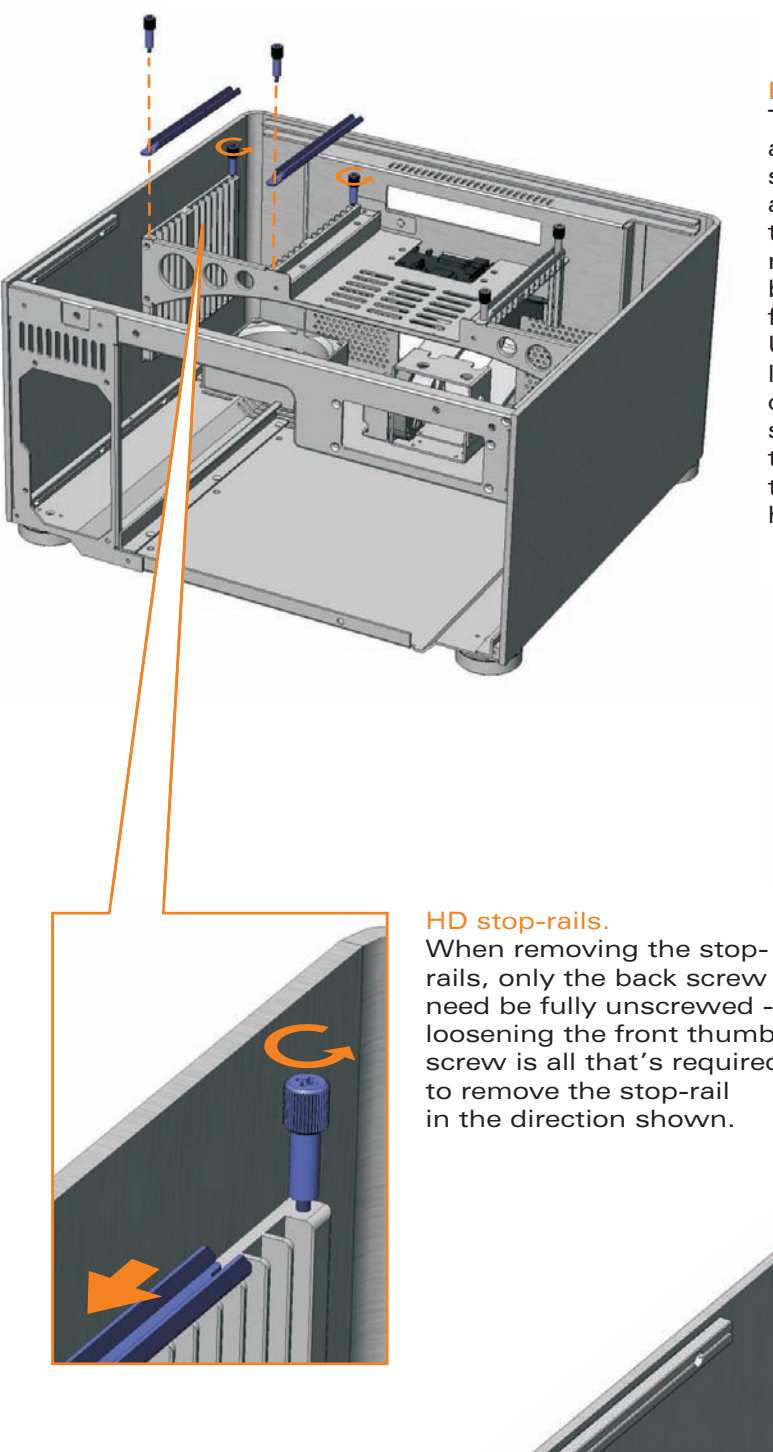

#### Hard drive installation.

To begin installation, remove the stop-rails as shown. You may need to loosen the screws first with a screwdriver. Drives must always be installed with the label facing toward the front of case. Screw three rubber mounting screws into the drive as shown below (the screw arrangement is mirrored for drives installed on the opposite side). Use the chart on page 12 to determine location, then lower the drive into place, carefully guiding the bottom rubber mount straight down the outer mount guide until the upper mounts are sitting snugly at the top of opposing guides. Once all drives have been installed, secure the stop-rails.

rails, only the back screw need be fully unscrewed loosening the front thumb screw is all that's required This screw arrangement is mirrored for hard drives installed on the other side of the case.

Concentration of the Concentration of the Concentra

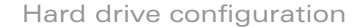

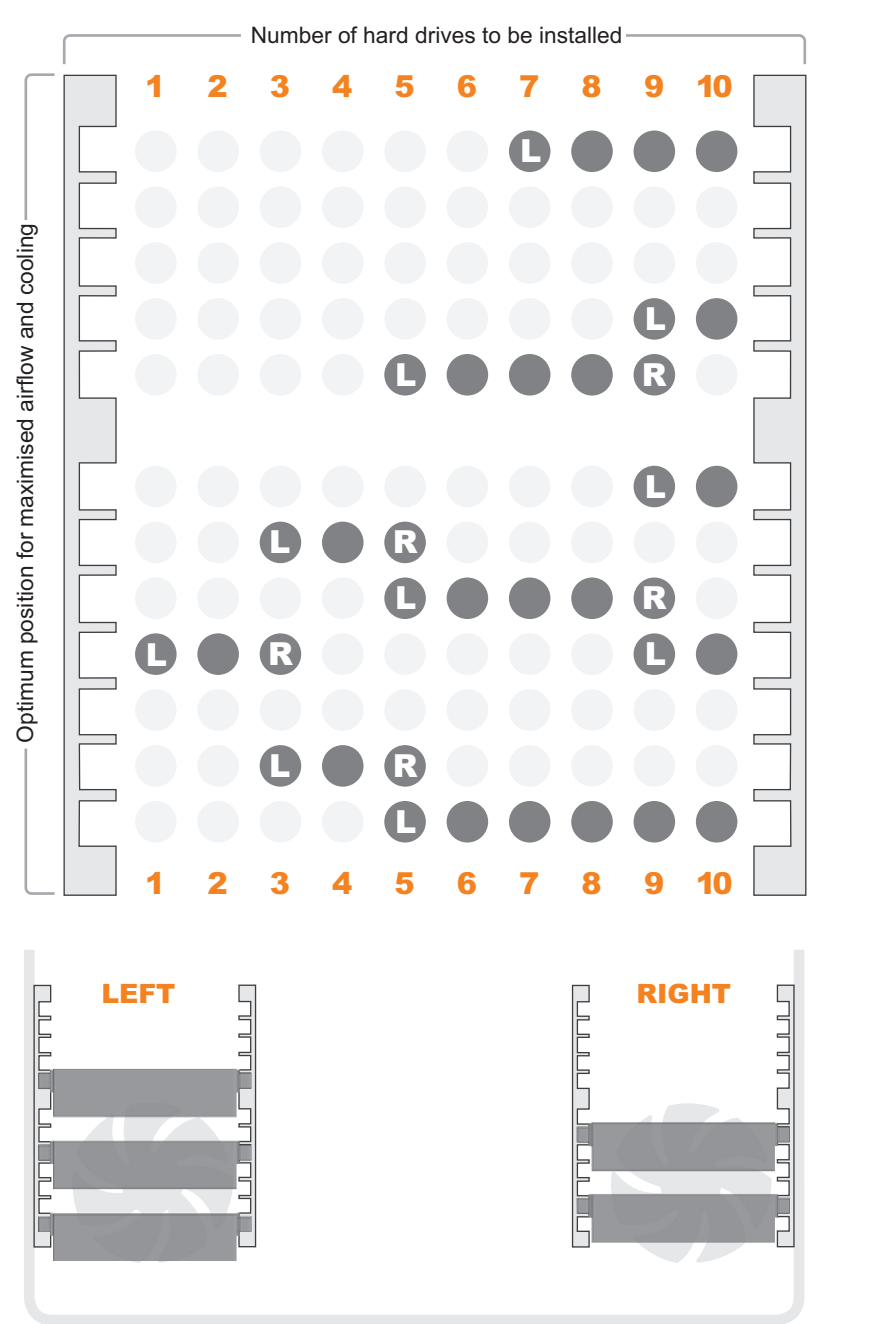

#### Hard drive configuration.

In order to maximise airflow and cooling of the hard drives, use the chart on the left to determine the optimum install configuration for the number of drives to be installed. When more than 6 drives are required, careful motherboard and PCI card selection is recommended. as in some cases M/B connector pin position or an oversized graphics card may inhibit some drive configurations. If this occurs, the drive positions can be reversed (left to right) or the drive spacing decreased as needed. Always try to maximise the airflow wherever possible.

drive on the left side only
 drive on the right side only

drive on both sides

This diagram illustrates a five HD configuration using the chart above.

#### PCB/cable reference diagram.

This is a general overview illustrating how the S21T PCBs interconnect. PCBs/cables dimmed in grey, come as part of an IR kit (sold separately). Please refer to your motherboard manual for the location of the correct ports and header pins.

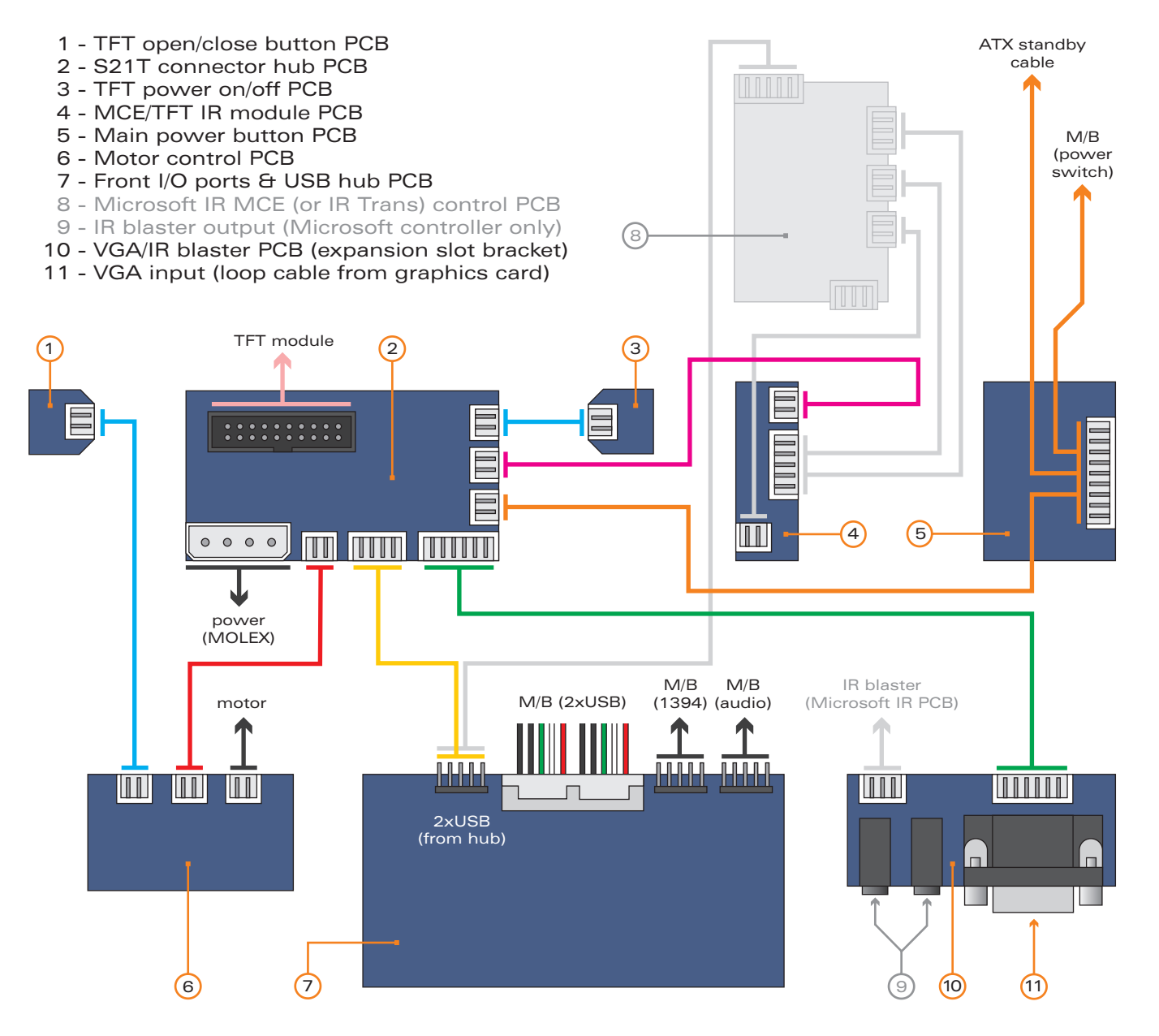

#### TFT controls / menu operation

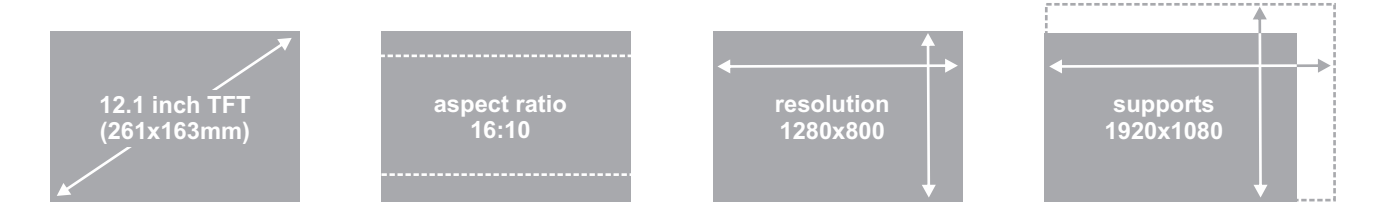

#### TFT controls / menu operation

Begin by pressing the  $\blacksquare$  (menu/set) button to bring up the on screen display (OSD). Use the  $\blacktriangle$  and  $\triangledown$  buttons to navigate through the 10 menu categories. Press the  $\blacksquare$  button to select a category, then (where appropriate) use to  $\blacktriangle$  and  $\triangledown$  to increase or decrease the value as desired. Press the  $\blacksquare$  button again to confirm the setting and repeat the process until you have made all the required adjustments. To exit the OSD, simply locate the EXIT category (10/10) and press  $\blacksquare$  (it will also exit automatically after approximately 10 seconds of inactivity). The menu guide on the next page shows the route [in grey] and the adjustment sequence [in orange] for each menu category (each assumes you are not already in the menu, with the exception of Exit).

| Ç    | TFT power on/off*                 |
|------|-----------------------------------|
|      | Menu/set                          |
|      | Value up                          |
|      | Value down                        |
| *see | page 16 for auto-power on feature |

- 1 O BRIGHTNESS adjusts the picture brightness.
- 2 OCONTRAST adjusts the picture contrast.
- 3 PHASE adjusts the noise of the image.
- 4 😁 CLOCK adjusts video sampling clock.
- 5 D H POSITION adjusts the image horizontally.
- 6 🗍 V POSITION adjusts the image vertically.
- 7 ③ LANGUAGE language selection (default English).
- 8 🖉 AUTO auto image adjust wizard.
- 9 G RESET resets to factory setting.
- 10 🞚 EXIT exits the TFT menu.

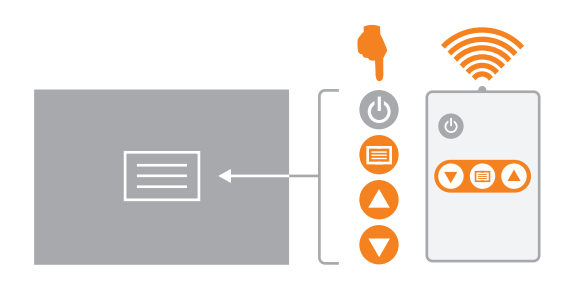

SP

T

TFT menu guide

#### Brightness.

follow the steps below to adjust brightness.

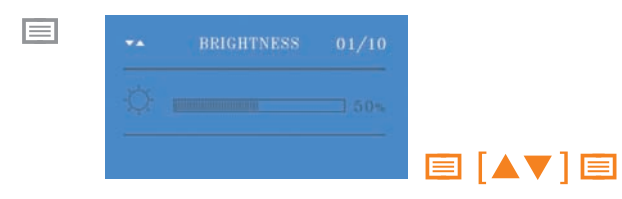

#### Contrast.

follow the steps below to adjust contrast.

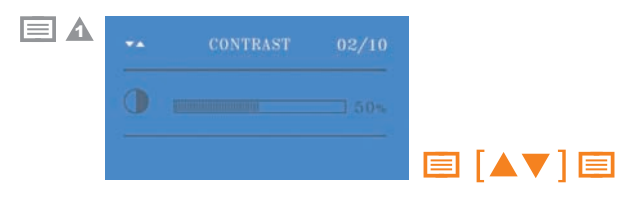

#### Phase.

follow the steps below to adjust phase.

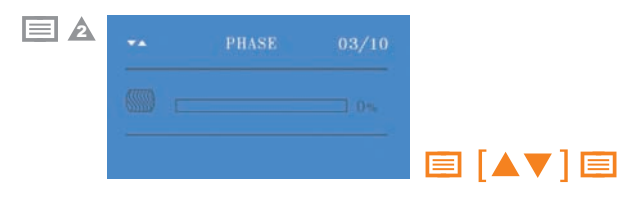

#### Clock.

follow the steps below to adjust clock speed.

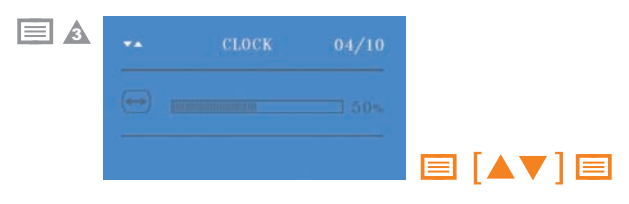

#### H position.

follow the steps below to adjust H position.

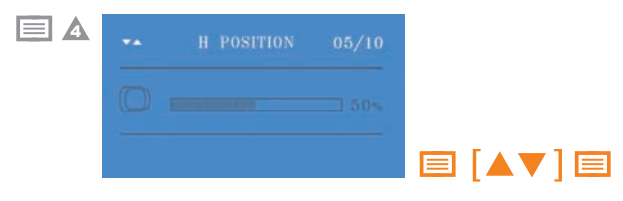

#### V position.

follow the steps below to adjust V position.

| ** | V POSITION | 06/10 |  |
|----|------------|-------|--|
|    |            |       |  |
|    |            |       |  |

#### Language (default is English).

follow the steps below to change language.

| ** | LANGUAGE | 07/10 |  |
|----|----------|-------|--|
|    |          |       |  |
|    |          |       |  |

#### Auto-adjust wizard.

follow the steps below to auto-adjust image.

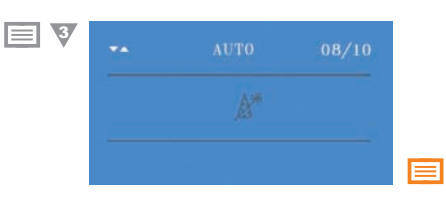

#### Reset to factory settings.

follow the steps below to reset settings.

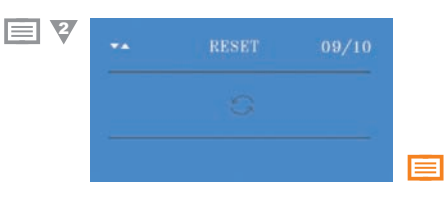

#### Exit.

follow the steps below to exit OSD.

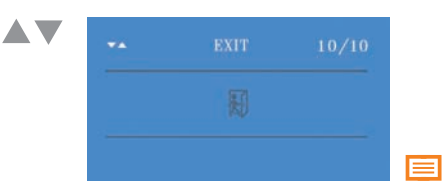

#### Hidden controls/features

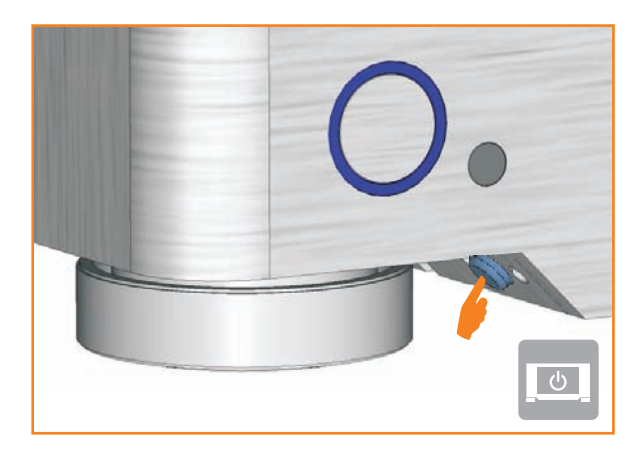

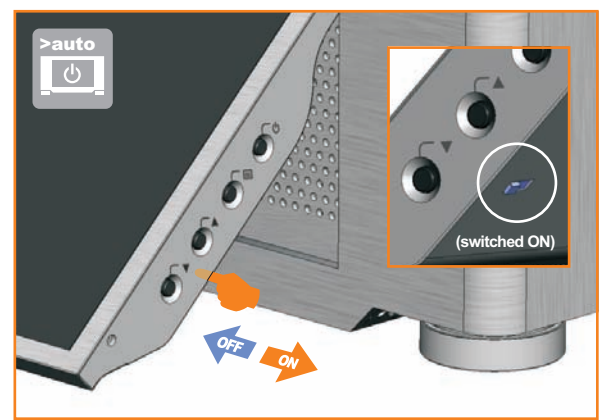

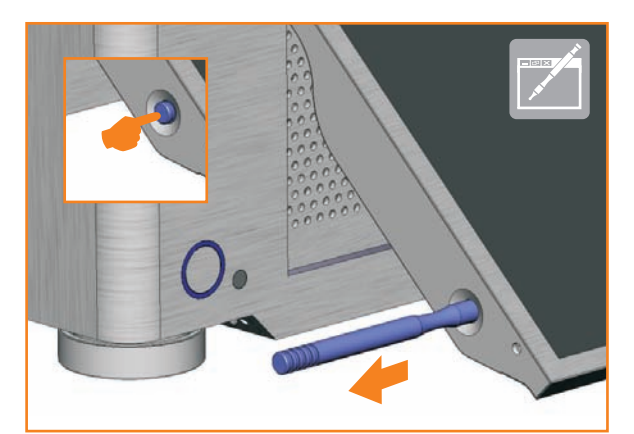

#### Hidden controls/features

A few of the S21T's controls and features have been discreetly located in order to retain the clean styling of the enclosure. These are as follows:

**TFT power on/off** - Quick access button located near main power button with same functionality as the power button on the TFT

TFT stylus location - Press to release lock, pull out to remove. Slide stylus into the opening (tip first) and press to lock and stow

Auto-power on feature - Located on the back of the TFT, between the  $\blacktriangle$  and  $\checkmark$  buttons. Switched ON the TFT auto-powers up on boot, switched OFF the TFT remains off on boot.

TFT open/close - Opens and closes the TFT panel, to provide access to the ODD drive, multi-format card reader and front I/O ports.

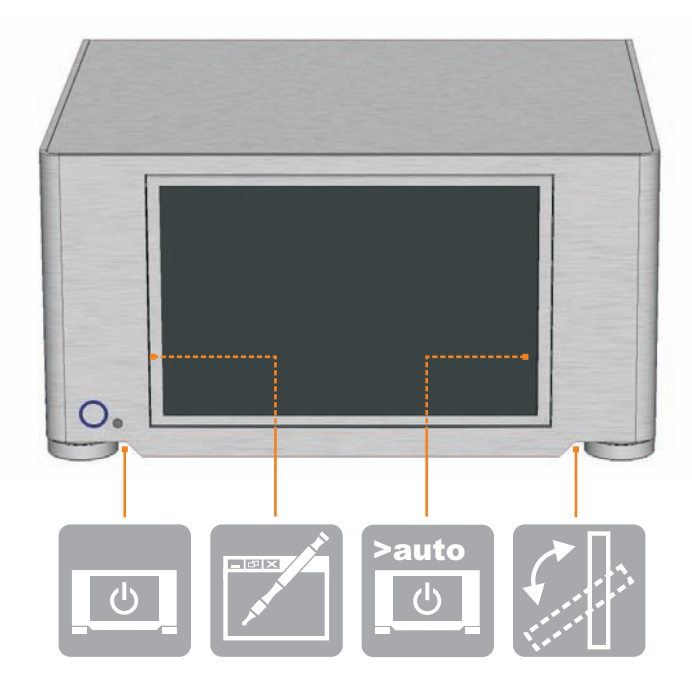

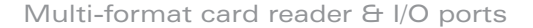

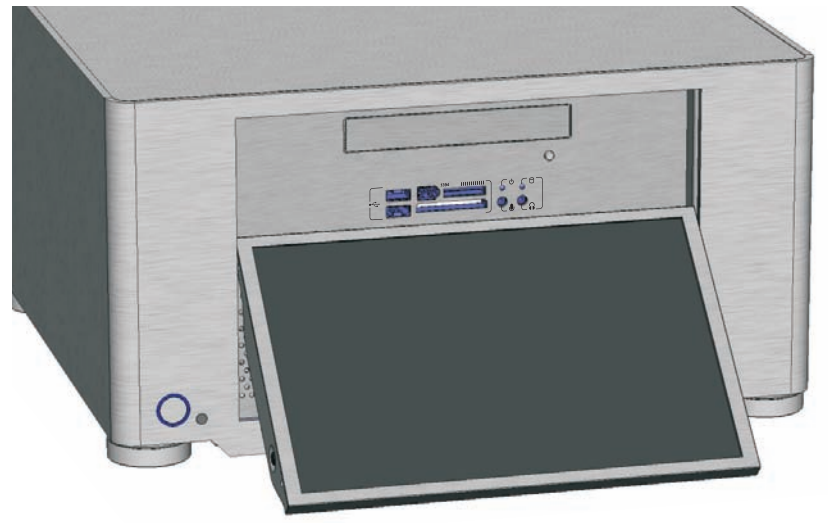

#### Multi-format card reader & I/O ports

The S21T comes fitted with a multi-format card reader as well as front audio, USB and 1394 ports. The [internal] USB hub feeds the 2 front USB ports as well as the IR control and TFT touch panel, freeing up USB connectors on the motherboard. The front audio ports support both AC97 and HD audio standards, while the card reader supports all the card formats listed below.

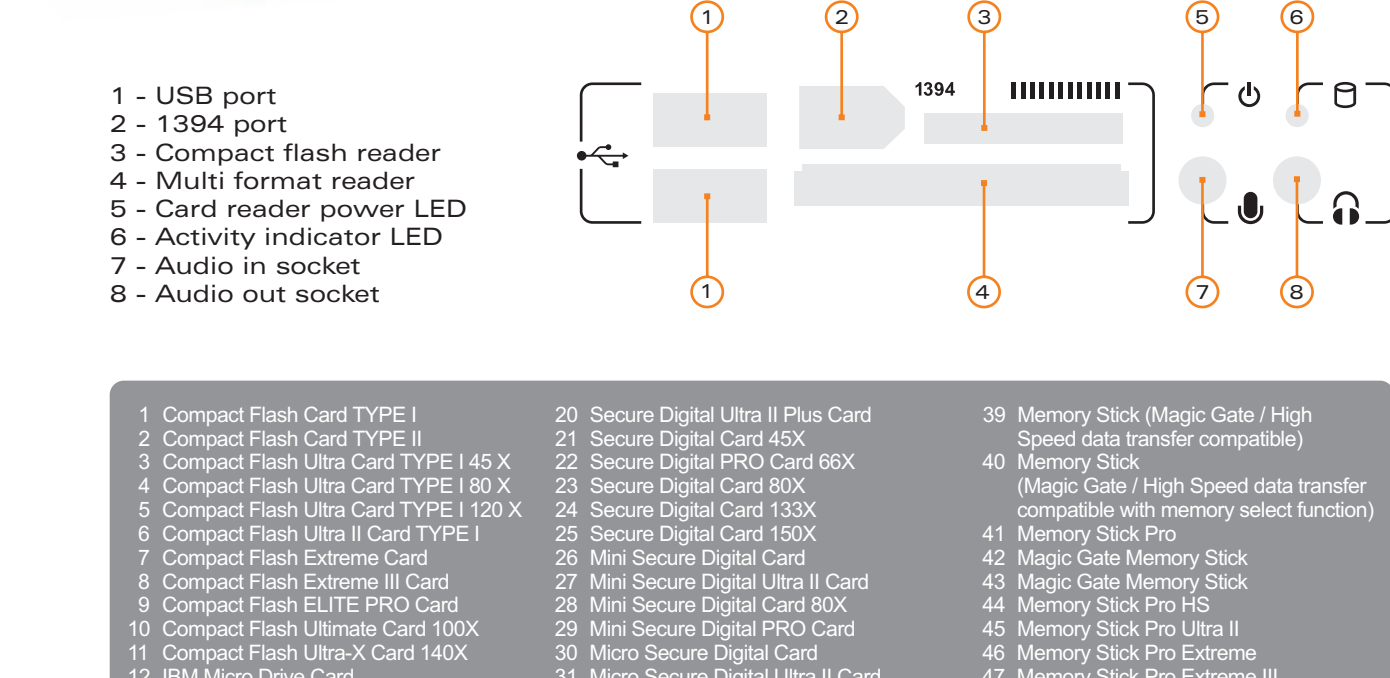

- - 31 Micro Secure Digital Ultra II Card
  - 32 Multi Media Card
  - 33 Multi Media PRO Card
  - 34 Multi Media Plus Card
  - 35 Reduced Sized Multi Media Card
  - 36 Reduced Sized Multi Media Mobile Card
  - 37 Memory Stick
  - 38 Memory Stick

- 39 Memory Stick (Magic Gate / High Speed data transfer compatible)
  40 Memory Stick (Magic Gate / High Speed data transfer compatible with memory select function)
  41 Memory Stick Pro
  42 Magic Gate Memory Stick
  43 Magic Gate Memory Stick
  44 Memory Stick Pro HS
  45 Memory Stick Pro HS
  45 Memory Stick Pro Extreme
  47 Memory Stick Pro Extreme III
  48 Memory Stick Pro
  49 Memory Stick Pro Duo
  50 Memory Stick Pro Duo HS
  51 Memory Stick Pro Duo

- 51 Memory Stick Pro Duo
- 52 Memory Stick Duo (Magic Gate / High Speed data transfer compatible)
- 53 Memory Stick Pro Duo
- 54 Magic Gate Memory Stick Duo 55 Magic Gate Memory Stick Duo
- 56 Memory Stick ROM

NOTE: Card adapter required for some formats

10 Compact Flash Ultimate Card 100X 11 Compact Flash Ultra-X Card 140X

12 IBM Micro Drive Card

13 Sony Micro Drive Card

14 Smart Media Card

15 XD-Picture Card

16 Secure Digital Card

17 Secure Digital Ultra II Card18 Secure Digital Extreme Card

19 Secure Digital Extreme III Card

Touch panel software installation

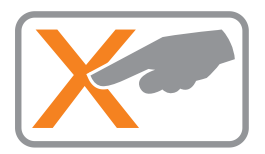

#### Touch panel software installation.

In order to use the touch panel, you must first install the TouchKit software from the install CD provided or from our website. To start the software installation, double click on the setup.exe file located in the TouchKit folder.

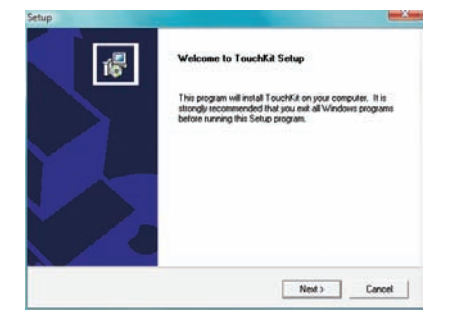

1 After opening the setup.exe file, the install will begin with the above prompt. Click 'Next' to continue.

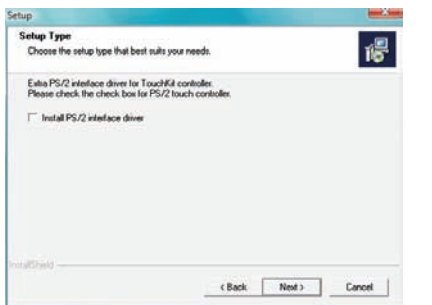

2 Ensure that 'Install PS/2 interface driver' is not selected and click 'Next'.

Setup

Setup

Setup

Setup

Setup

Setup

Setup

Setup

Setup

Setup

Setup

Setup

Setup

Setup

Setup

Setup

Setup

Setup

Setup

Setup

Setup

Setup

Setup

Setup

Setup

Setup

Setup

Setup

Setup

Setup

Setup

Setup

Setup

Setup

Setup

Setup

Setup

Setup

Setup

Setup

Setup

Setup

Setup

Setup

Setup

Setup

Setup

Setup

Setup

Setup

Setup

Setup

Setup

Setup

Setup

Setup

Setup

Setup

Setup

Setup

Setup

Setup

Setup

Setup

Setup

Setup

Setup

Setup

Setup

Setup

Setup

Setup

Setup

Setup

Setup

Setup

Setup

Setup

Setup

Setup

Setup

Setup

Setup

Setup

Setup

Setup

Setup

Setup

Setup

Setup

Setup

Setup

Setup

Setup

Setup

Setup

Setup

Setup

Setup

Setup

Setup

Setup

Setup

Setup

Setup

Setup

Setup

Setup

Setup

Setup

Setup

Setup

Setup

Setup

Setup

Setup

Setup

Setup

Setup

Setup

Setup

Setup

Setup

Setup

Setup

Setup

Setup

Setup

Setup

Setup

Setup

Setup

Setup

Setup

Setup

Setup

Setup

Setup

Setup

Setup

Setup

Setup

Setup

Setup

Setup

Setup

Setup

Setup

Setup

Setup

Setup

Setup

Setup

Setup

Setup

Setup

Setup

Setup

Setup

Setup

Setup

Setup

Setup

Setup

Setup

Setup

Setup

Setup

Setup

Setup

Setup

Setup

Setup

Setup

Setup

Setup

Setup

Setup

Setup

Setup

Setup

Setup

Setup

Setup

Setup

Setup

Setup

Setup

Setup

Setup

Setup

Setup

Setup

Setup

Setup

Setup

Setup

Setup

Setup

Setup

Setup

Setup

Setup

Setup

Setup

Setup

Setup

Setup

Setup

Setup

Setup

Setup

Setup

Setup

Setup

Setup

Setup

Setup

Setup

Setup

Setup

Setup

Setup

Setup

Setup

Setup

Setup

Setup

Setup
Setup
Setup
Setup
Setup
Setup
Setup
Setup
Setup
Setup
Setup
Setup
Setup
Setup
Setup
Setup
Setup
Setup
Setup
Setup
Setup
Setup
Setup
Setup
Setup
Setup
Setup
Setup
Setup
Setup
Setup
Setup
Setup
Setup
Setup
Setup
Setup
Setup
Setup
Setup
Setup
Setup
Setup
Setup
Setup
Setup
Setup
Setup
Setup
Setup
Setup
Setup
Setup
Setup
Setup
Setup
Setup
Setup
Setup
Setup
Setup
Setup
Setup
Setup
Setup
Setup
Setup
Setup
Setup
Setup
Setup
Setup
Setup
Setup
Setup

3 Select 'None' and click 'Next'. After completing the install, the TouchKit software will perform a 4 point calibration.

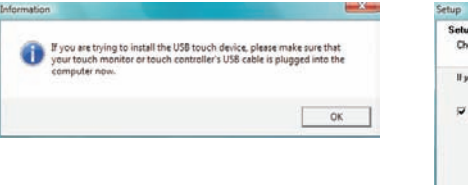

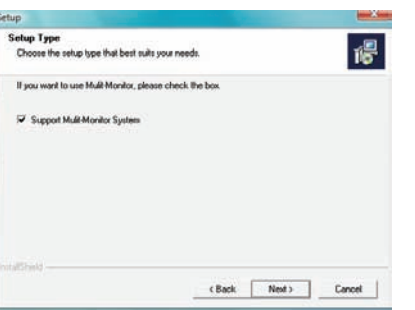

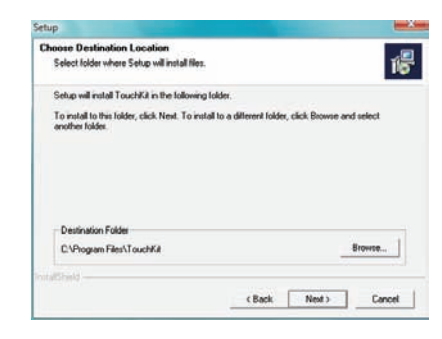

4 The touchscreen controller should already be connected if you have correctly connected all cables inside your chassis. Click 'OK'. 5 If you intend to use spaning mode with multiple monitors, please select 'Support Multi-Monitor Systems'. Click 'Next' to continue. 6 Change the TouchKit software install folder if required and click 'Next' to continue.

Touch panel software installation

| Select Program Folder                                                    |                                                                                |                     |
|--------------------------------------------------------------------------|--------------------------------------------------------------------------------|---------------------|
| Please select a program folder.                                          |                                                                                | Ť.                  |
| Setup will add program icons to the name, or select one from the exister | Program Folder listed below. You ma<br>a folders list. Click Next to continue. | y type a new tolder |
| Program Folders:                                                         |                                                                                |                     |
| 1000101                                                                  |                                                                                |                     |
| Existing Folders:                                                        |                                                                                |                     |
|                                                                          |                                                                                | *                   |
|                                                                          |                                                                                | +                   |
|                                                                          |                                                                                |                     |
|                                                                          |                                                                                |                     |
|                                                                          |                                                                                | -                   |
|                                                                          |                                                                                |                     |
|                                                                          | - 11 (- 11 (                                                                   |                     |
|                                                                          |                                                                                |                     |

Outstan
 The TouchKit driver has been installed, before operating touch
 Thurdion, please do 4 point calibration.
 Would you do 4 point calibration now ?
 Yes No

| Setup Status                                           | The |
|--------------------------------------------------------|-----|
| TouchKit Selup is performing the requested operations. |     |
| Now scarring COM part                                  |     |
| 90%                                                    |     |
|                                                        |     |
| statStand                                              |     |

7 Change the Program Folder name if required and click 'Next' to continue. 8 Click 'Yes' to perform a 4 point calibration. This is required for proper touch screen operation. 9 The software will now scan and install the touch screen device. The TouchKit calibration procedure will follow.

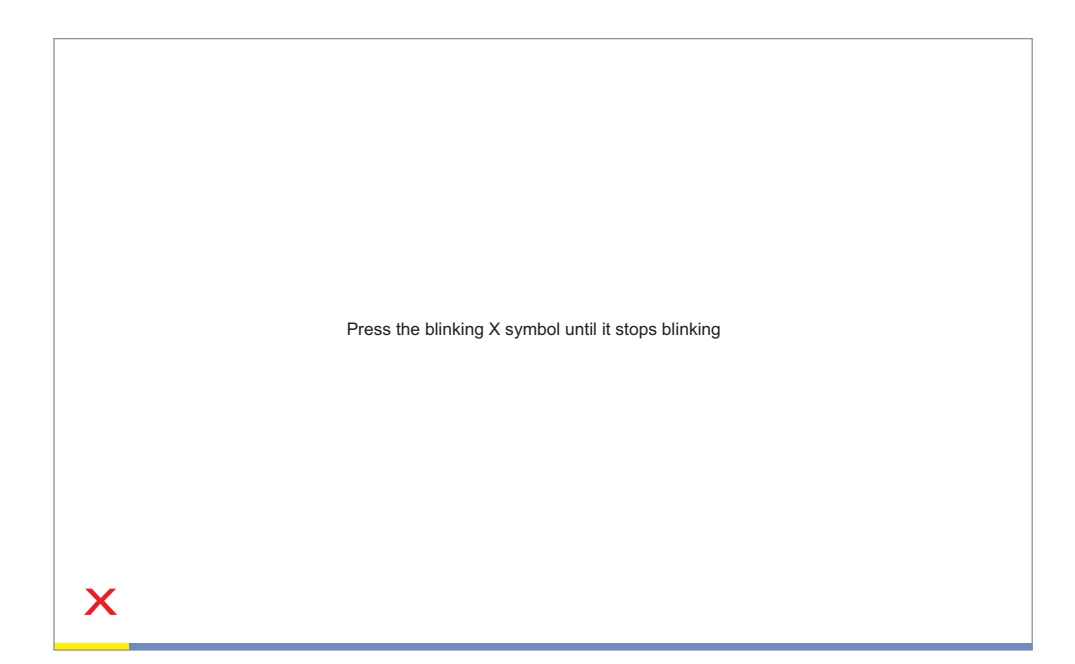

10 To perform the calibration, press and hold down the X that blinks in the corner of the screen, until it disappears. Repeat this procedure with each of the 4 X's that appear. On completion of this, the touch screen will be calibrated and ready for use.

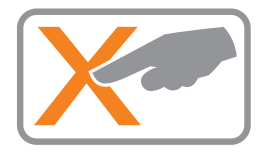

## Origenæ

Global HQ

#209 Baeksan B/D 763-2 Hengsin-Dong Dukyang-Gu Goyang City Gyounggi-Do 412-220 South Korea

Website www.origen<mark>ae</mark>.com